## Tech-Tip Viewing and Reserving Laptop carts and room calendars

*How do I?* View & Reserve a laptop cart, conference room or open other shared calendar resources for your school.

Replaces Outlook public folder calendars starting 2/17/2014

To VIEW laptop reservations and conference room calendars OR to ADD to your personal Google calendar (Click here)

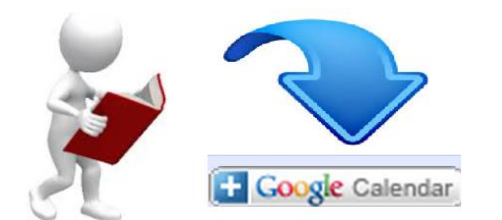

### To RESERVE a laptop cart or conference room (Click here)

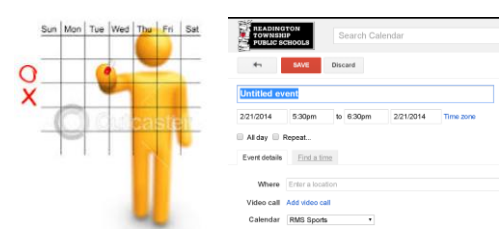

### To RESERVE a laptop cart or conference room

1. Log into Google Calendar http://calendar.google.com/a/readington.k12.nj.us

Enter your School network username and password > Login

| Google Apps Single Sign On                                                                                                    |       |  |  |  |  |  |
|----------------------------------------------------------------------------------------------------|-------|--|--|--|--|--|
| Please enter your Readington Public Schools <b>network</b><br>user name and password. This is the same login you use<br>to access your computer. |       |  |  |  |  |  |
| User name:                                                                                                    |       |  |  |  |  |  |
| Password:                                                                                                    |       |  |  |  |  |  |
|                                                                                                    | Login |  |  |  |  |  |

#### 2. Click Create

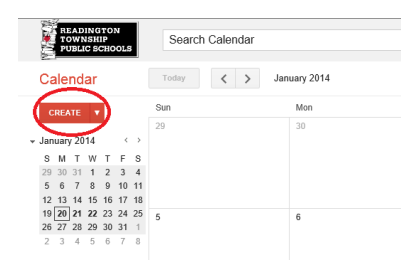

Enter in **Details** of event 3.

| Enter                         | In Details of event.                     |                                                       |          |
|-------------------------------|------------------------------------------|-------------------------------------------------------|----------|
| 1 > Na                        | me 2 > Date and Time or All Event        | 3 > Room/Resource Add                                 | 4 > Save |
| READING<br>TOWNSH<br>PUBLIC S | IP<br>IP<br>CHOOLS                       | <mark>-</mark> ۹                                      |          |
|                               | SAVE Discard                             |                                                       |          |
| Ms Smith                      | Research Project                         |                                                       |          |
| 2/28/2014                     | 11:30am to 12:30pm 2/28/2014 Time zone 2 |                                                       |          |
| Event details                 | Find a time                              |                                                       |          |
| Where                         | RMS Cart 03                              | Add: <u>Guests</u>   Rooms, etc 3                     |          |
| Video call                    | Add video call                           | Show only available                                   |          |
| Calendar                      | James Belske •                           | Add RMS Cart 01                                       |          |
| Description                   | Juenske@readingion.k12.nj.us             | Remove RMS Cart 03 Add RMS Cart 04                    |          |
|                               |                                          | Add RMS Cart 05                                       |          |
| Attachment                    | Add attachment                           | Add RMS Cart 10<br>Add RMS Cart 1B<br>Add RMS Cart 2B |          |
| P                             |                                          | Add RMS Cart 4B                                       |          |

# To VIEW laptop reservations and conference room calendars OR to add to your personal Google calendar.

(This for a WEB VIEW Only of laptop carts or conference room calendars etc.)

- 1. Open the RPS Resource Calendar Website <u>https://sites.google.com/a/readington.k12.nj.us/shared-calendars-and-resources/</u>
  - a. Click Sign in to Readington Township Public Schools
  - b. Enter your School network username and password > Login

| Google Apps Single Sign On                                                                                                    |       |  |  |  |  |  |  |
|----------------------------------------------------------------------------------------------------|-------|--|--|--|--|--|--|
| Please enter your Readington Public Schools <b>network</b><br>user name and password. This is the same login you use<br>to access your computer. |       |  |  |  |  |  |  |
| User name:                                                                                                    |       |  |  |  |  |  |  |
| Password:                                                                                                    |       |  |  |  |  |  |  |
|                                                                                                    | Login |  |  |  |  |  |  |

2. Open the calendar you wish to subscribe/view. (WEB View Only)

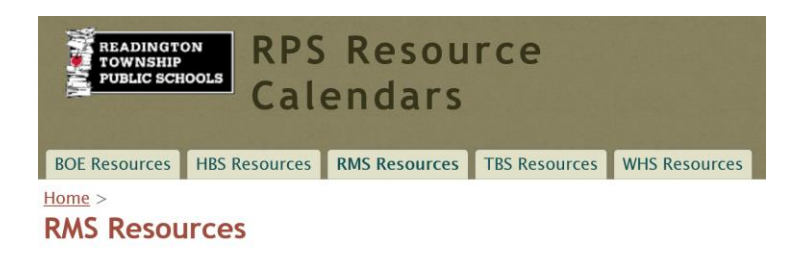

- RMS Clubs Calendar
- RMS Meetings Calendar
- RMS Music Calendar
- RMS Sports Calendar
- RMS 414 Conference Room
- RMS Cart 1

| Today February 201                     | Print Work Menth Agenda             |                          |       |                          |    |                 |
|----------------------------------------|-------------------------------------|--------------------------|-------|--------------------------|----|-----------------|
| 0.0                                    | Nee                                 | 7.4                      | 12.44 | 75-                      |    |                 |
| (048                                   | 26                                  | 27 28                    | 20    | 30                       | 31 | om Peb 1        |
|                                        |                                     |                          |       |                          |    |                 |
|                                        | 2                                   | 3 4                      | 5     |                          | 7  |                 |
|                                        | 0                                   | 10 11                    | 12    | 10                       | 14 | 15              |
|                                        |                                     | 7:30am Parks Spanish 308 |       | 7.30am Parks Spanish 308 |    |                 |
|                                        | 15<br>Tom Teacher Name - Class Name | 5                        | 19    | 20                       | 21 | 22              |
|                                        | 23                                  | 26 28                    | 28    | 27                       | 28 | Mor 1           |
| Events shown in time zone: Eastern Tir | ~                                   |                          |       |                          |    | Geogle Calendar |

- 3. Click the Source Calendar button in the bottom right corner of the calendar to add this calendar to your personal Google Calendar. *This will allow you to add reservations directly into the calendar. (Optional)*
- 4. You will be redirected to your personal calendar, and you will see this pop up message. Click "Yes, add this calendar". (Optional)

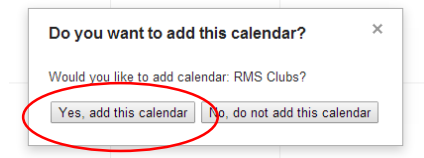

- 5. To Hide or select view options for each resource calendar
  - a. Select the calendar from the view
  - b. Click the down arrow to select view options.
  - c. Click the color square to hid/unhid individual calendars

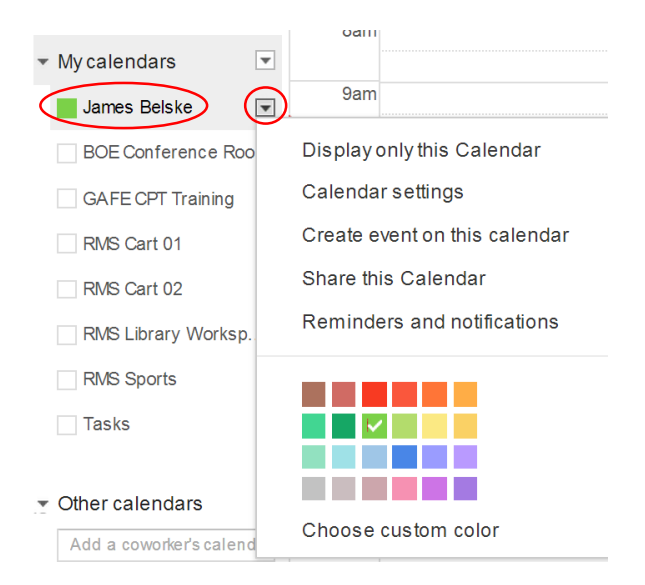